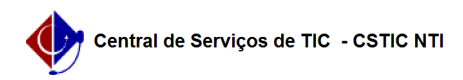

## [como fazer] Como cadastrar uma obra? 21/10/2024 08:31:49

|                                                                                                    |                                                                                                    |                     |                  | Imprimir artigo da FAQ |
|----------------------------------------------------------------------------------------------------|----------------------------------------------------------------------------------------------------|---------------------|------------------|------------------------|
| Categoria:                                                                                                    | SIPAC::Infraestrutura                                                                                                    | Votos:              | 0                |                        |
| Estado:                                                                                                    | público (todos)                                                                                                    | Resultado:          | 0.00 %           |                        |
|                                                                                                    |                                                                                                    | Última atualização: | Ter 05 Dez 13:43 | 3:51 2017              |
| Palavras-chave                                                                                                    |                                                                                                    |                     |                  |                        |
| infraestrutura obras cadastrar sipac                                                                                                    |                                                                                                    |                     |                  |                        |
| Artigo (público)                                                                                                    |                                                                                                    |                     |                  |                        |
| Procedimentos                                                                                                    |                                                                                                    |                     |                  |                        |
| Esta funcionalidade é uti<br>Infraestrutura, tendo cor<br>realizar o cadastro das o<br>sistema.                                                                                     | lizada pelos servidores da Superintendência de<br>no finalidade<br>bras da Instituição para o acompanhamento via                                                                                    |                     |                  |                        |
| Perfil: Gestores de Infrae                                                                                                    | strutura                                                                                                    |                     |                  |                        |
| CAMINHO                                                                                                    |                                                                                                    |                     |                  |                        |
| Para iniciar esta operaçã<br>SIPAC → Módulos → Infra                                                                                                    | o, acesse:<br>estrutura → Obras → Obras → Obras → Cadastrar Obra.                                                                                                    |                     |                  |                        |
| 1. Ao acessar a funciona<br>informar os Dados do Co                                                                                                    | lidade o sistema exibirá a tela onde o usuário deverá<br>ntrato.                                                                                                    |                     |                  |                        |
| Caso desista da operaçã<br>apresentada pelo sistem<br>Esta operação é válida p<br>Para retornar à página in                                                                         | o, clique em Cancelar e confirme na janela que será<br>a.<br>ara todas as telas que apresentem esta função.<br>iicial do módulo, clique no link Sup. Infra Estrutura.                               |                     |                  |                        |
| Esta opção é válida sem<br>Na tela acima, informe o<br>à obra que será<br>cadastrada,caso o mesm<br>exemplificar,<br>cadastraremos uma nova                                         | pre que a função estiver disponível.<br>Número/Ano e a Origem do contrato de obras associado<br>no tenha sido previamente registrado no sistema. Para<br>a obra. Para prosseguir. clique em Buscar. |                     |                  |                        |
| 2. O sistema o direciona<br>a seguir:                                                                                                    | rá para a página de Cadastro de Obra, conforme exibido                                                                                                    |                     |                  |                        |
| Se desejar retornar à pág<br>em todas as telas em qu<br>estiver presente.<br>Vale ressaltar que, com o<br>os dados da obra serão<br>automaticamente preeno<br>contrato.             | gina anterior, clique em Voltar. Esta ação será válida<br>e<br>o número e ano do contrato informado na tela anterior,<br>chidos nesta página de acordo com os dados presentes no                    |                     |                  |                        |
| Dados Gerais da Obra:<br>Requisição Número/Ano:<br>associada;<br>Área (m²): área da obra;<br>Descrição da Obra: servi<br>Empresa: empresa a par<br>de sua<br>denominação, ou os núm | número e o ano da requisição a qual a obra será<br>:<br>ços que serão realizados na obra;<br>tir da listagem fornecida ao inserir as letras iniciais<br>neros de seu CNPJ;                          |                     |                  |                        |
| Unidades<br>Unidade: Selecione a uni<br>que o sistema<br>exibe ao inserir o código                                                                                                  | dade interessada em sua realização através da lista<br>ou denominação da mesma;                                                                                                    |                     |                  |                        |
| Prazos<br>Dias da Vigência do Cont<br>Início da Vigência do Cor<br>Término da Vigência do (                                                                                         | trato: quantidade de dias de obra;<br>trrato: data de vigência inicial;<br>Contrato: data de vigência final;                                                                                        |                     |                  |                        |
| Contrato<br>Número: Inúmero do con<br>Ano: ano do contrato;<br>Data: data do contrato;<br>Origem: origem do contr                                                                   | itrato;<br>ato;                                                                                                    |                     |                  |                        |
| Licitação<br>Modalidade: modalidade<br>Número: número da licita<br>Ano: ano da licitação;<br>Origem: origem da licitaç                                                              | da licitação da obra;<br>ação da obra;<br>ção;                                                                                                    |                     |                  |                        |
| Valores<br>Contratado: valor contra<br>Fiscais da Obra<br>Fiscal: responsável pela<br>partir<br>da lista fornecida pelo sis                                                         | tado para a obra;<br>obra inserindo o nome do fiscal e selecionando-o a<br>stema;                                                                                                    |                     |                  |                        |

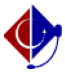

Período de Vigência: período de vigência da fiscalização.

É importante ressaltar que apesar de os demais campos não serem de

preenchimento obrigatório, eles podem ser preenchidos conforme o usuário desejar. Nos campos onde deverão ser informadas as datas referentes ao contrato e à obra, é possível digitar as

datas desejadas ou selecioná-las no calendário virtual exibido ao clicar no ícone . Nos campo Unidade e Fiscal, caso não saiba os dados necessários, clique no

cone para realizar uma busca. Com relação aos aditivos, no caso do contrato existir, os dados só poderão ser

editados quando a origem do contrato for a FADE. Se for informado um contrato com projetos de pesquisa

a ele associados, no caso de contrato de origem FADE, ou uma fonte de recurso, no caso de contrato de

origem UFPE, nenhum dos dois poderão ser removidos.

Para adicionar uma unidade, um empenho e/ou um aditivo/reequilíbrio à obra, clique no ícone , após informar os dados necessários

O sistema recarregará a tela, reconfigurando-a conforme mostrado anteriormente, com os dados inseridos já cadastrados. No caso dos Fiscais da Obra, selecione o Fiscal a ser adicionado e clique em Inserir.

Se desejar remover alguma informação cadastrada anteriormente, como uma Unidade, Fiscal ou Empenho, clique no ícone e confirme a ação na caixa de diálogo exibida pelo sistema para cada item distinto.

Após o preenchimento de todos os campos necessários para o cadastro da obra, conforme exemplificado na imagem anterior, prossiga com a operação clicando em Continuar.

3. Uma nova tela será exibida, com o Resumo da Obra que será cadastrada:

Confira os dados da obra e, caso esteja certo do cadastro, clique em Cadastrar. Uma mensagem de sucesso da operação será apresentada pelo sistema no topo da seguinte página:

Para registrar uma nova obra no sistema da Instituição, clique em Cadastrar Outra Obra.